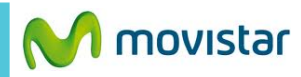

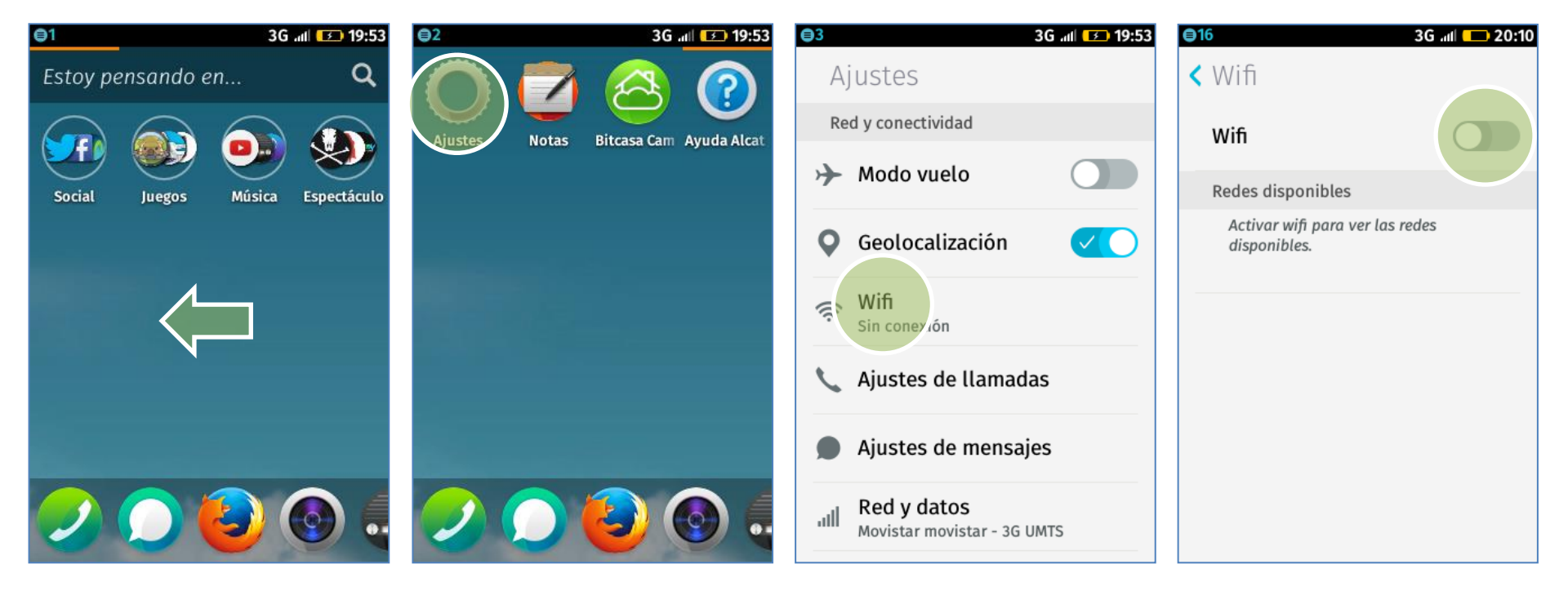

La configuración de Internet ya viene activada por defecto.

Deslizar la pantalla de inicio hacia la izquierda.

Seleccionar Ajustes.

Seleccionar Wifi.

Activar el botón de Wi-Fi.

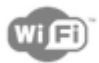

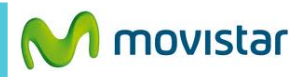

📶 🥱 💽 19:50

1>

| ⊜17                                                   | 3G 📶 💶 20:10 | €18                            | 3G .ml 20:N | <b>©</b> 19                                          | 🏿 🛜 💶 20:11 |                                                             |  |  |
|-------------------------------------------------------|--------------|--------------------------------|-------------|------------------------------------------------------|-------------|-------------------------------------------------------------|--|--|
| < Wifi                                                |              | < Movistar WI                  | Fl Aceptar  | < Wifi                                               |             |                                                             |  |  |
| Wifi                                                  |              | Seguridad                      | WPA-PSK     | Wifi                                                 |             |                                                             |  |  |
| Configuración automática de wifi<br>Redes disponibles |              | Intensidad                     | Muy buena   | Conectar con WPS<br>Configuración automática de wifi |             |                                                             |  |  |
|                                                       |              | Contraseña                     |             | Redes disponibles                                    |             |                                                             |  |  |
| Movistar WI 7<br>Prc tegido por V.PA-PSK              |              | Movistar NIFI<br>Conectado NFI |             |                                                      |             | http://www.google.com                                       |  |  |
| WLAN_FF1C<br>Protegido por WPA-PSK                    |              |                                |             | WLAN_FF1C<br>Protegido por WPA-PSK                   | (îr         | través de una red Wi-Fi se<br>mostrará el icono superior de |  |  |
| GHOST<br>Protegido por WPA-PSK                        | (            |                                |             | SALAINTERMEDIA<br>Protegido por WPA-PSK              |             | intensidad de senai.                                        |  |  |
| MOVISTAR PS3                                          |              |                                |             | GHOST                                                |             |                                                             |  |  |
| MUVISIAR PS3                                          |              |                                |             | GHOSI                                                |             |                                                             |  |  |

Presionar el nombre de la red Wi-Fi.

ingresar la contraseña.

seleccionada cambia a Conectado.